# Maximum aantal gelijktijdige gebruikerssessies configureren op ISE 2.2

# Inhoud

Inleiding Voorwaarden Vereisten Gebruikte componenten Achtergrondinformatie Netwerkdiagram Scenario's Maximum aantal sessies per gebruiker **Configuratie** Voorbeeld Maximum aantal sessies voor groep Configureren Voorbeeld Hoekcases Maximum aantal sessies voor gebruiker in groep Configureren Voorbeeld Maximale sessie voor groep en maximale sessie voor gebruiker in die groep Configureren Voorbeeld **Tegentermijn** Configureren Voorbeeld Maximum aantal sessiefuncties en toegang voor gasten Centrale webverificatie Lokale webverificatie Problemen oplossen Straal live logs **ISE-debugs** 

# Inleiding

Dit document beschrijft hoe de functie Maximum aantal sessies moet worden geconfigureerd die in Identity Services Engine (ISE) 2.2 is geïntroduceerd.

# Voorwaarden

# Vereisten

Cisco raadt kennis van de volgende onderwerpen aan:

- RADIUS-protocol
- 802.1x-configuratie op draadloze LAN-controller (WLC)
- ISE en haar persona's (rollen)

## Gebruikte componenten

De informatie in dit document is gebaseerd op de volgende software- en hardware-versies:

- Cisco Identity Service Engine versie 2.2
- Draadloze LAN-controller 8.0.10.0
- Cisco Catalyst Switch 3750-15.2(3)E2
- Windows 7-machine
- Android Phone met 6.0.1
- Android Phone met 5.0
- Apple iPad iOS 9.1

De informatie in dit document is gebaseerd op de apparaten in een specifieke laboratoriumomgeving. Alle apparaten die in dit document worden beschreven, hadden een opgeschoonde (standaard)configuratie. Als uw netwerk live is, moet u zorgen dat u de potentiële impact van elke opdracht begrijpt.

# Achtergrondinformatie

De functie Maximum aantal sessies biedt een manier om live sessies per gebruiker of per identiteitsgroep te controleren en af te dwingen. Dit document is voor RADIUS-sessies, maar het kan ook worden gebruikt voor de TACACS-sessies.

ISE versie 2.2 kan handhavingsbeleid detecteren en ontwikkelen op basis van de gelijktijdige sessie van:

- Gebruikersidentiteit beperkt aantal sessies per specifieke gebruiker
- Identity Group beperkt aantal sessies per specifieke groep
- Gebruiker in een groep beperkt het aantal sessies per gebruiker, die tot een bepaalde groep behoort

Handhaving en telling van een gelijktijdige sessie is uniek en wordt beheerd door elk Policy Service Node (PSN). Er is geen synchronisatie tussen de PSNs in termen van sessietelling. De functie Gelijktijdige sessie wordt geïmplementeerd in het runtime-proces en gegevens worden alleen in het geheugen opgeslagen. In het geval van opnieuw opstarten PSN, MaxSessions tellers teruggesteld.

Het aantal gebruikerssessies is hoofdlettergevoelig met betrekking tot gebruikersnamen en onafhankelijk van het gebruikte netwerktoegangsapparaat (zolang u dezelfde PSN-knooppunt gebruikt).

# Netwerkdiagram

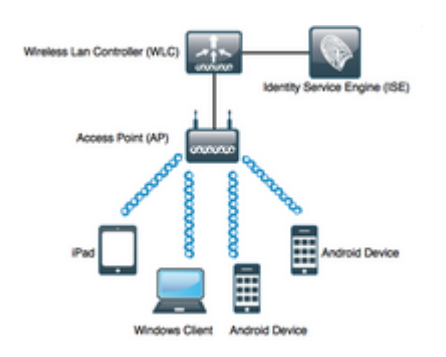

# Scenario's

# Maximum aantal sessies per gebruiker

# Configuratie

Ga naar **Beheer > Systeem > Instellingen > Max. sessies** zoals in de afbeelding:

| dentity Services Engine                            | Home                            | ty Operations           | Policy - Administration   | → W               |
|----------------------------------------------------|---------------------------------|-------------------------|---------------------------|-------------------|
|                                                    | Network Resources     Detection | evice Portal Management | pxGrid Services 		 Feed S | ervice            |
| Deployment Licensing + Certificate                 | es   Logging   Mainten          | ance Upgrade Backu      | p & Restore + Admin Acces | is <del>▼</del> S |
| Client Provisioning<br>FIPS Mode<br>Alarm Settings | Max Sessions<br>User Group      | Counter Time Lir        | mit                       |                   |
| ▶ Posture                                          | Unlimited sessions period       | ruser (j)               |                           |                   |
| Profiling                                          | Maximum per user 2              | Sessions (i)            |                           |                   |
| Protocols                                          |                                 |                         |                           |                   |
| Proxy                                              |                                 |                         |                           |                   |
| SMTP Server                                        |                                 |                         |                           |                   |
| SMS Gateway                                        |                                 |                         |                           |                   |
| System Time                                        |                                 |                         |                           |                   |
| Policy Sets                                        |                                 |                         |                           |                   |
| ERS Settings                                       |                                 |                         |                           |                   |
| Smart Call Home                                    |                                 |                         |                           |                   |
| DHCP & DNS Services                                |                                 |                         |                           |                   |
| Max Sessions                                       |                                 |                         |                           |                   |
|                                                    |                                 |                         |                           |                   |

Schakel de optie **Onbeperkte sessie per gebruiker** uit, dat standaard is ingeschakeld. In het veld **Maximum per gebruikerssessie** kunt u het aantal sessiesespecifieke gebruikers configureren dat op elke PSN kan worden uitgevoerd. In dit voorbeeld is de instelling 2.

Gebruikers van Externe Identiteitsbronnen (bijvoorbeeld Active Directory) worden ook door deze configuratie beïnvloed.

#### Voorbeeld

Bob is de gebruikersnaam van een account uit het Active Directory-domein dat is verbonden met en aangesloten op de ISE-server. Maximale aantal sessies van de gebruiker is ingesteld op waarde 2, wat betekent dat een sessie voor dezelfde gebruiker buiten dit aantal niet is toegestaan (per PSN).

Zoals in de afbeelding wordt getoond, maakt gebruiker Bob verbinding met Android Phone en Windows machine met dezelfde referenties:

| Jan 29, 2017 08:34:51.137 AM | <b>~</b> | Q | Bob | CC:FA:00:B4:D5:0F | LG-Device      | Profiled | Default > |
|------------------------------|----------|---|-----|-------------------|----------------|----------|-----------|
| Jan 29, 2017 08:32:17.776 AM |          | ò | Bob | C0:4A:00:14:56:F4 | TP-LINK-Device | Profiled | Default > |

Beide sessies zijn toegestaan omdat de maximale sessielimiet niet wordt overschreden. Zie gedetailleerde Radius Live log, getoond in de afbeelding:

| erview                |                               |
|-----------------------|-------------------------------|
| Event                 | 5200 Authentication succeeded |
| Jsername              | Bob                           |
| Endpoint Id           | CC:FA:00:B4:D5:0F 🕀           |
| Endpoint Profile      | LG-Device                     |
| Authentication Policy | Default >> Dot1X >> Default   |
| Authorization Policy  | Default >> MaxSession_Test    |
| Authorization Result  | PermitAccess                  |

| 15036 | Evaluating Authorization Policy                                                     |
|-------|-------------------------------------------------------------------------------------|
| 15048 | Queried PIP - EndPoints.LogicalProfile                                              |
| 15048 | Queried PIP - Network Access.AuthenticationStatus                                   |
| 15004 | Matched rule - MaxSession_Test                                                      |
| 15016 | Selected Authorization Profile - PermitAccess                                       |
| 22081 | Max sessions policy passed                                                          |
| 22080 | New accounting session created in Session cache                                     |
| 12306 | PEAP authentication succeeded                                                       |
| 11503 | Prepared EAP-Success                                                                |
| 24432 | Looking up user in Active Directory - pgruszczad.example.com                        |
| 24355 | LDAP fetch succeeded - pgruszczad.example.com                                       |
| 24416 | User's Groups retrieval from Active Directory succeeded -<br>pgruszczad.example.com |
| 11002 | Returned RADIUS Access-Accept                                                       |

22081 stap Max. sessiebeleid doorgegeven informatie dat Maximum aantal gelijktijdige sessiecontrole succesvol is.

Zodra de derde verbinding met een ander apparaat en dezelfde referenties wordt gestart, ontvangt Bob PermitAccess, maar Access-Reject wordt naar de verificator verzonden:

| Jan 29, 2017 08:35:35.293 AM | 0        | o |   | Bob | 34:AB:37:60:63:88       |                   | Apple-Device   | Profiled   | Default |
|------------------------------|----------|---|---|-----|-------------------------|-------------------|----------------|------------|---------|
| Jan 29, 2017 08:34:51.137 AM | <b>~</b> | 0 |   | Bob | CC:FA:00:B4:D5:0F       |                   | LG-Device      | Profiled   | Default |
| Jan 29, 2017 08:32:17.776 AM |          | ò | ¢ | Bob | \$<br>C0:4A:00:14:56:F4 | $\Leftrightarrow$ | TP-LINK-Device | Profiled 💠 | Default |

| 0 |   | _ |   | - 5 | - |   |
|---|---|---|---|-----|---|---|
| U | v | е |   | 71  | e | w |
| - | _ | _ | _ |     | - |   |

| Event                 | 5400 Authentication failed  |
|-----------------------|-----------------------------|
| Username              | Bob                         |
| Endpoint Id           | 34:AB:37:60:63:88 🕀         |
| Endpoint Profile      | Apple-Device                |
| Authentication Policy | Default >> Dot1X >> Default |
| Authorization Policy  | Default >> MaxSession_Test  |
| Authorization Result  | PermitAccess                |

# **Authentication Details**

| Source Timestamp   | 2017-01-29 08:36:28.882                                |
|--------------------|--------------------------------------------------------|
| Received Timestamp | 2017-01-29 08:35:35.293                                |
| Policy Server      | pgruszczise22                                          |
| Event              | 5400 Authentication failed                             |
| Failure Reason     | 22089 Max sessions policy failed. Max sessions user li |
| Username           | Bob                                                    |
| Endpoint Id        | 34:AB:37:60:63:88                                      |

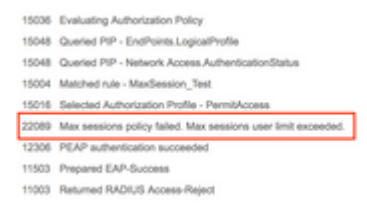

Sessie is niet toegestaan, ook al kunt u in het live-logbestand van Radius zien dat dit het juiste autorisatieprofiel heeft. Om de live sessies te controleren, navigeer je naar **Operations > Radius > Live Sessions**:

| Session Status | Action           | Endpoint ID       | Identity | IP Address    | End |
|----------------|------------------|-------------------|----------|---------------|-----|
| •              |                  | Endpoint ID       | Identity | IP Address    | En  |
| Started        | Show CoA Actions | CC:FA:00:B4:D5:0F | Bob      | 10.62.148.145 | LG- |
| Started        | Show CoA Actions | C0:4A:00:14:56:F4 | Bob      | 10.62.148.141 | TP- |

In dit geval hebben beide sessies de status Started, wat aangeeft dat de accounting start op ISE is gearriveerd voor de sessie. Het is noodzakelijk om de Radius-accounting voor Max Session te ontvangen om goed te werken, status geverifieerd (sessie toegestaan, maar geen accounting) wordt niet in aanmerking genomen tijdens het tellen van de sessie:

| Session Status | Action           | Endpoint ID       | Identity | IP Address | Endpoint Profile |
|----------------|------------------|-------------------|----------|------------|------------------|
| -              |                  | Endpoint ID       | Identity | IP Address | Endpoint Profile |
| Authenticated  | Show CoA Actions | C0:4A:00:14:56:A7 | Bob      |            |                  |
| Authenticated  | Show CoA Actions | C0:4A:00:14:56:F4 | Bob      |            | TP-LINK-Device   |
| Authenticated  | Show CoA Actions | 34:AB:37:60:63:88 | Bob      |            | Apple-Device     |
| Authenticated  | Show CoA Actions | CC:FA:00:B4:D5:0F | Bob      |            | LG-Device        |
|                |                  |                   |          |            |                  |

## Maximum aantal sessies voor groep

#### Configureren

Navigeren naar Beheer > Systeem>Instellingen > Max. sessies > Groep:

#### **Max Sessions**

| Jser Group Counter Tim         | ne Limit                          |                        |                  |
|--------------------------------|-----------------------------------|------------------------|------------------|
| Expand All Collapse All        |                                   |                        |                  |
| Name                           | Description                       | Max Sessions for Group | Max Sessions for |
| ALL_ACCOUNTS (default)         | Default ALL_ACCOUNTS (defau       | Unlimited              | Unlimited        |
| Employee                       | Default Employee User Group       | Unlimited              | Unlimited        |
| GROUP_ACCOUNTS (default)       | Default GROUP_ACCOUNTS (d         | Unlimited              | Unlimited        |
| GroupTest1                     | MaxSession Test                   | Unlimited              | Unlimited        |
| GroupTest2                     | MaxSession Test                   | 2                      | Unlimited        |
| GroupTest3                     | MaxSession Test                   | Unlimited              | Unlimited        |
| GuestType_Contractor (default) | Identity group mirroring the gues | Unlimited              | Unlimited        |
| GuestType_Daily (default)      | Identity group mirroring the gues | Unlimited              | Unlimited        |
| GuestType_StandardGuest        | Identity group mirroring the gues | Unlimited              | Unlimited        |
| GuestType_Weekly (default)     | Identity group mirroring the gues | Unlimited              | Unlimited        |
| OWN_ACCOUNTS (default)         | Default OWN_ACCOUNTS (def         | Unlimited              | Unlimited        |

Deze configuratie dwingt 2 sessies af als een maximum voor de interne identiteitsgroep GroupTest2: U kunt de handhaving per groep alleen configureren voor de interne groepen.

#### Voorbeeld

Alice, Pablo en Peter zijn de gebruikers van de Interne ISE-gebruikerswinkel. Ze zijn allemaal lid van de groep met de naam GroupTest2. Zoals in de configuratie in dit voorbeeld, wordt de maximumwaarde van sessies ingesteld op 2 op basis van het groepslidmaatschap.

#### **Network Access Users**

| 1 | Edit 🕂 Add | 📴 Change Status 👻 | 💽 Import | 🕞 Export 👻  | 🗙 Delete 👻 🛙 | Duplicate  |           |               |
|---|------------|-------------------|----------|-------------|--------------|------------|-----------|---------------|
|   | Status     | Name              |          | Description |              | First Name | Last Name | Email Address |
|   | Enabled    | 👤 alice           |          |             |              |            |           |               |
|   | Enabled    | 👤 pablo           |          |             |              |            |           |               |
|   | Enabled    | 👤 peter           |          |             |              |            |           |               |

Pablo en Peter maken verbinding met het netwerk met hun referenties van de Interne Groep met de naam GroupTest2:

| Jan 29, 2017 09:25:54.554 AM | <b>~</b> | Q | Pablo | C0:4A:00:14:56:F4 | TP-LINK-Device | User Identity |
|------------------------------|----------|---|-------|-------------------|----------------|---------------|
| Jan 29, 2017 09:25:34.984 AM | <b>~</b> | ò | Peter | 34:AB:37:60:63:88 | Apple-Device   | User Identity |

Zodra Alice probeert verbinding te maken, wordt de MaxSessions-limiet per groep gehandhaafd:

| Jan 29, 2017 09:26:17.812 AM | 8        | Q | Alice | CC:FA:00:B4:D5:0F | LG-Device      | User Identity C |
|------------------------------|----------|---|-------|-------------------|----------------|-----------------|
| Jan 29, 2017 09:25:54.554 AM | <b>~</b> | 0 | Pablo | C0:4A:00:14:56:F4 | TP-LINK-Device | User Identity C |
| Jan 29, 2017 09:25:34.984 AM | <b>~</b> | Q | Peter | 34:AB:37:60:63:88 | Apple-Device   | User Identity C |

| Event                 | 5400 Authentication failed  |
|-----------------------|-----------------------------|
| Jsername              | Alice                       |
| Endpoint Id           | CC:FA:00:B4:D5:0F           |
| Endpoint Profile      | LG-Device                   |
| Authentication Policy | Default >> Dot1X >> Default |
| Authorization Policy  | Default >> MaxSession Test  |

Alice mag geen verbinding maken met het netwerk omdat de maximale sessiegrens door Peter en Pablo wordt opgebruikt:

| Authentication Details |                                                                      |
|------------------------|----------------------------------------------------------------------|
| Source Timestamp       | 2017-01-29 09:27:11.504                                              |
| Received Timestamp     | 2017-01-29 09:26:17.812                                              |
| Policy Server          | pgruszczise22                                                        |
| Event                  | 5400 Authentication failed                                           |
| Failure Reason         | 22097 Max sessions policy failed. Max sessions group limit exceeded. |
| Username               | Alice                                                                |

## Hoekcases

Als de Maximale aantal sessies van de gebruiker is ingesteld, werken beide functies onafhankelijk. In dit voorbeeld wordt de maximale gebruikerssessie ingesteld op 1 en de maximale sessie voor groep op 2.

| Max Sessions  | 5              |        |                  |  |  |
|---------------|----------------|--------|------------------|--|--|
| User          | Group          | Cou    | unter Time Limit |  |  |
| Unlimited s   | essions per us | er (i) |                  |  |  |
| Maximum per u | user 1         | 0      | Sessions (i)     |  |  |

Peter is toegestaan op basis van de Maximum Session for Group (2 sessies), maar vanwege de configuratie van de User Max Sessions (één sessie) heeft hij geen verbinding met het netwerk:

| Jan 29, 2017 09:34:18.169 AM | 8 | Q | Peter | C0:4A:00:14:56:F4 | TP-LINK-Device | User Identity ( |
|------------------------------|---|---|-------|-------------------|----------------|-----------------|
| Jan 29, 2017 09:33:54.792 AM |   | 0 | Peter | 34:AB:37:60:63:88 | Apple-Device   | User Identity C |

Als de gebruiker tegelijkertijd lid is van meer dan één groep en de Max Sessions for Group voor hen is geconfigureerd, wanneer er eenmaal verbinding is, verhoogt ISE de teller van Max Session voor Group cache voor elke groep waartoe de gebruiker behoort.

In dit voorbeeld zijn Alice en Pablo lid van zowel GroupTest1 als GroupTest2. Veronica behoort alleen tot GroupTest1 en Peter tot GroupTest2

#### **Network Access Users**

Max Sessions

| 1 | Edit 🕂 Add | 🔀 Change Status 👻 | 🐌 Import | 🕞 Export 👻  | 🗙 Delete 👻 [ | Duplicate  |           |               |
|---|------------|-------------------|----------|-------------|--------------|------------|-----------|---------------|
|   | Status     | Name              |          | Description |              | First Name | Last Name | Email Address |
|   | Enabled    | 🡤 alice           |          |             |              |            |           |               |
|   | Enabled    | 👤 pablo           |          |             |              |            |           |               |
|   | Enabled    | 🡤 peter           |          |             |              |            |           |               |
|   | Enabled    | 🡤 veronica        |          |             |              |            |           |               |
|   |            |                   |          |             |              |            |           |               |

Max. sessie voor groep is ingesteld op 2 voor GroupTest1 en GroupTest2:

| User Group Counter Tim         | ne Limit                          |                        |                  |
|--------------------------------|-----------------------------------|------------------------|------------------|
| Expand All Collapse All        |                                   |                        |                  |
| Name                           | Description                       | Max Sessions for Group | Max Sessions for |
| ALL_ACCOUNTS (default)         | Default ALL_ACCOUNTS (defau       | Unlimited              | Unlimited        |
| Employee                       | Default Employee User Group       | Unlimited              | Unlimited        |
| GROUP_ACCOUNTS (default)       | Default GROUP_ACCOUNTS (d         | Unlimited              | Unlimited        |
| GroupTest1                     |                                   | 2                      | Unlimited        |
| GroupTest2                     |                                   | 2                      | Unlimited        |
| GroupTest3                     |                                   | Unlimited              | Unlimited        |
| GuestType_Contractor (default) | Identity group mirroring the gues | Unlimited              | Unlimited        |
| GuestType_Daily (default)      | Identity group mirroring the gues | Unlimited              | Unlimited        |
| GuestType_Weekly (default)     | Identity group mirroring the gues | Unlimited              | Unlimited        |
| OWN_ACCOUNTS (default)         | Default OWN_ACCOUNTS (def         | Unlimited              | Unlimited        |

Wanneer Alice en Pablo zijn verbonden met het netwerk, overschrijden ze de sessielimieten voor beide groepen. Veronica, die alleen tot GroupTest1 en Peter behoort, lid van GroupTest2 kan geen verbinding maken vanwege Max Session voor Group die de maximaal geconfigureerde waarde heeft bereikt:

| ۲       | ò |    | Veronica |            | 10:A5:D0:98:B8:E2 |   | Unknown        | User Identity Groups:GroupTest1,Unknown                  |
|---------|---|----|----------|------------|-------------------|---|----------------|----------------------------------------------------------|
|         |   |    |          |            |                   |   |                |                                                          |
| 0       | Q |    | Peter    |            | 34:AB:37:60:63:88 |   | Apple-Device   | User Identity Groups:GroupTest2,Profiled                 |
| 0       | 0 | 0  | Pablo    |            | CC:FA:00:B4:D5:0F |   | LG-Device      |                                                          |
| <b></b> | à | \$ | Pablo    | $\diamond$ | CC:FA:00:B4:D5:0F | ¢ | LG-Device      | User Identity Groups:GroupTest1,User Identity Groups:Gro |
| 0       | 0 | 0  | Alice    |            | C0:4A:00:14:56:F4 |   | TP-LINK-Device |                                                          |
|         | 0 |    | Alice    |            | C0:4A:00:14:56:F4 |   | TP-LINK-Device | User Identity Groups:GroupTest1,User Identity Groups:Gro |

## Maximum aantal sessies voor gebruiker in groep

## Configureren

Ga naar **Beheer** > **Systeem** > **Instellingen** > **Max. sessies** > **Groep**.

#### Max Sessions

| User Group Counter Tim         | e Limit                           |                        |              |  |
|--------------------------------|-----------------------------------|------------------------|--------------|--|
| Expand All Collapse All        |                                   |                        |              |  |
| Name                           | Description                       | Max Sessions for Group | Max Sessions |  |
| ALL_ACCOUNTS (default)         | Default ALL_ACCOUNTS (defau       | Unlimited              | Unlimited    |  |
| Employee                       | Default Employee User Group       | Unlimited              | Unlimited    |  |
| GROUP_ACCOUNTS (default)       | Default GROUP_ACCOUNTS (d         | Unlimited              | Unlimited    |  |
| GroupTest1                     | MaxSession Test                   | Unlimited              | Unlimited    |  |
| GroupTest2                     | MaxSession Test                   | Unlimited              | 2            |  |
| GroupTest3                     | MaxSession Test                   | Unlimited              | Unlimited    |  |
| GuestType_Contractor (default) | Identity group mirroring the gues | Unlimited              | Unlimited    |  |
| GuestType_Daily (default)      | Identity group mirroring the gues | Unlimited              | Unlimited    |  |
| GuestType_StandardGuest        | Identity group mirroring the gues | Unlimited              | Unlimited    |  |
| GuestType_Weekly (default)     | Identity group mirroring the gues | Unlimited              | Unlimited    |  |
| OWN_ACCOUNTS (default)         | Default OWN_ACCOUNTS (def         | Unlimited              | Unlimited    |  |

Bij deze configuratie worden maximaal 2 sessies afgedwongen voor Interne Identiteitsgroep GroupTest2.

## Voorbeeld

Alice is lid van GroupTest2:

#### **Network Access Users**

| , | 📍 Edit 🕂 Add | 🔀 Change Status 👻 | 🐌 Import | 🕞 Export 👻  | 🗙 Delete 👻 🛙 | Duplicate  |           |           |
|---|--------------|-------------------|----------|-------------|--------------|------------|-----------|-----------|
|   | Status       | Name              |          | Description |              | First Name | Last Name | Email Add |
| ۵ | Enabled      | 🡤 alice           |          |             |              |            |           |           |

Deze functie werkt vergelijkbaar met de Maximale sessie van de gebruiker - ISE beperkt het aantal gelijktijdige sessies dat de gebruiker binnen de opgegeven interne groep kan hebben. Deze configuratie heeft alleen invloed op de gebruiker, die tot de geconfigureerde groep behoort.

Alice, als lid van de GroupTest2, kan 2 gelijktijdige sessies hebben. Wanneer verbinding is gemaakt met het derde apparaat, retourneert ISE de toegangsrechten en de toegangsrechten-afwijzing op basis van de maximale sessie die is overschreden voor gebruiker in groep:

| Jan 29, 2017 10:00:17.666 AM | ۲        | 0 | Alice | 34:AB:37:60:63:88 | Apple-Device   | User Identity ( |
|------------------------------|----------|---|-------|-------------------|----------------|-----------------|
| Jan 29, 2017 09:59:56.723 AM | <b>~</b> | Q | Alice | CC:FA:00:B4:D5:0F | LG-Device      | User Identity ( |
| Jan 29, 2017 09:59:00.008 AM | <b>~</b> | 0 | Alice | C0:4A:00:14:56:F4 | TP-LINK-Device | User Identity ( |

Gedetailleerde Radius-Live logs:

| Overview              |                             |
|-----------------------|-----------------------------|
| Event                 | 5400 Authentication failed  |
| Username              | Alice                       |
| Endpoint Id           | 34:AB:37:60:63:88 🕀         |
| Endpoint Profile      | Apple-Device                |
| Authentication Policy | Default >> Dot1X >> Default |
| Authorization Policy  | Default >> MaxSession_Test  |
| Authorization Result  | PermitAccess                |

| 15036 | Evaluating | Authorization | Policy |  |
|-------|------------|---------------|--------|--|
|-------|------------|---------------|--------|--|

- 15048 Queried PIP EndPoints.LogicalProfile
- 15048 Queried PIP Network Access.AuthenticationStatus
- 15004 Matched rule MaxSession\_Test
- 15016 Selected Authorization Profile PermitAccess
- 22098 Max sessions policy failed. Max sessions user in group limit exceeded.
- 12306 PEAP authentication succeeded
- 11503 Prepared EAP-Success
- 11003 Returned RADIUS Access-Reject

Als de Maximale aantal sessies van de gebruiker ook is ingeschakeld, werken beide functies onafhankelijk van elkaar. Als een gebruiker Alice lid is van de groep GroupTest2 met Maximale sessie voor gebruiker in groep geconfigureerd voor 2, en in dezelfde tijd Gebruiker Max Sessies is geconfigureerd om slechts één sessie per gebruiker toe te staan, Gebruiker Max Sessies nemen voorrang:

Max Sessions

| User        | Group            | Counter | Time Limit |
|-------------|------------------|---------|------------|
| Unlimited   | sessions per use | r (i)   |            |
| Maximum per | r user 1         | Sess    | sions (j)  |

Wanneer Alice probeert verbinding te maken met het tweede apparaat, geeft ISE access-reject terug op basis van de maximale sessielimiet die is overschreden:

| Jan 29, 2017 10:06:00.852 AM | 0 | 0 | Alice | CC:FA:00:B4:D5:0F | LG-Device      | User Identity G |
|------------------------------|---|---|-------|-------------------|----------------|-----------------|
| Jan 29, 2017 10:05:28.903 AM |   | Q | Alice | C0:4A:00:14:56:F4 | TP-LINK-Device | User Identity G |

De reden voor de ontkenning kan worden gecontroleerd onder het gedetailleerde Radius Live-Log. Max. gebruikerslimiet voor sessies is de reden voor een fout:

| uthentication Details |                                                       |
|-----------------------|-------------------------------------------------------|
| Source Timestamp      | 2017-01-29 10:06:54.616                               |
| Received Timestamp    | 2017-01-29 10:06:00.852                               |
| Policy Server         | pgruszczise22                                         |
| Event                 | 5400 Authentication failed                            |
| Failure Reason        | 22089 Max sessions policy failed. Max sessions user l |
| Username              | Alice                                                 |
|                       |                                                       |

Stolar Evaluating Authorization Policy
 Sounded PIP - EnrPoints LogicalPottle
 Guarted PIP - Netherick Access AuthenticationStatus
 Sounded PIP - Netherick Access AuthenticationStatus
 Sounded Authorization Profile - ParmitAccess
 Z2089 Max sessions policy failed. Max sessions user limit exceeded.
 PLAP authentication succeeded
 PLAP authentication succeeded
 Itolia Returned RADUB Access Reject

## Maximale sessie voor groep en maximale sessie voor gebruiker in die groep

#### Configureren

Max Sessions

Ga naar **Beheer** > **Systeem** > **Instellingen** > **Max. sessies** > **Groep**.

| User Group Counter Tim         | e Limit                                                                                                    |                                                                                                    |                                                                                                    |  |  |  |  |  |
|--------------------------------|----------------------------------------------------------------------------------------------------|----------------------------------------------------------------------------------------------------|----------------------------------------------------------------------------------------------------|--|--|--|--|--|
| Expand All Collapse All        |                                                                                                    |                                                                                                    |                                                                                                    |  |  |  |  |  |
| Name                           | Description                                                                                                    | Max Sessions for Group                                                                                                    | Max Sessions for                                                                                                    |  |  |  |  |  |
| ALL_ACCOUNTS (default)         | Default ALL_ACCOUNTS (defau                                                                                                    | Unlimited                                                                                                    | Unlimited                                                                                                    |  |  |  |  |  |
| Employee                       | Default Employee User Group                                                                                                    | Unlimited                                                                                                    | Unlimited                                                                                                    |  |  |  |  |  |
| GROUP_ACCOUNTS (default)       | Default GROUP_ACCOUNTS (d                                                                                                    | Unlimited                                                                                                    | Unlimited                                                                                                    |  |  |  |  |  |
| GroupTest1                     |                                                                                                    | Unlimited                                                                                                    | Unlimited                                                                                                    |  |  |  |  |  |
| GroupTest2                     |                                                                                                    | 3                                                                                                    | 2                                                                                                    |  |  |  |  |  |
| GroupTest3                     |                                                                                                    | Unlimited                                                                                                    | Unlimited                                                                                                    |  |  |  |  |  |
| GuestType_Contractor (default) | Identity group mirroring the gues                                                                                                    | Unlimited                                                                                                    | Unlimited                                                                                                    |  |  |  |  |  |
| GuestType_Daily (default)      | Identity group mirroring the gues                                                                                                    | Unlimited                                                                                                    | Unlimited                                                                                                    |  |  |  |  |  |
| GuestType_Weekly (default)     | Identity group mirroring the gues                                                                                                    | Unlimited                                                                                                    | Unlimited                                                                                                    |  |  |  |  |  |
| OWN_ACCOUNTS (default)         | Default OWN_ACCOUNTS (def                                                                                                    | Unlimited                                                                                                    | Unlimited                                                                                                    |  |  |  |  |  |
|                                | User Group Counter Time<br>Expand All Collapse All<br>Name<br>ALL_ACCOUNTS (default)<br>Employee<br>GROUP_ACCOUNTS (default)<br>GroupTest1<br>GroupTest2<br>GroupTest3<br>GuestType_Contractor (default)<br>GuestType_Daily (default)<br>GuestType_Weekly (default)<br>OWN_ACCOUNTS (default) | User Group Counter Time Limit<br>Counter Time Limit<br>Counter Time Limit<br>Counter Time Limit<br>Counter Time Limit<br>Counter Time Limit<br>Counter Time Limit<br>Counter Time Limit<br>Description<br>Default ALL_ACCOUNTS (default)<br>Default ALL_ACCOUNTS (default.)<br>Default GROUP_ACCOUNTS (default.)<br>CoupTest1<br>GroupTest2<br>GroupTest3<br>GuestType_Contractor (default.)<br>Identity group mirroring the gues<br>GuestType_Daily (default.)<br>Identity group mirroring the gues<br>Cown_ACCOUNTS (default.)<br>Cown_ACCOUNTS (default.) | User Group Counter Time Limit  Counter Time Limit  Counter Counter |  |  |  |  |  |

Deze configuratie dwingt de maximale sessie van 3 in Interne identiteitsgroep GroupTest2, en 2 maximale sessie voor Gebruiker in die groep af.

#### Voorbeeld

Alice en Pablo zijn lid van GroupTest2. Zoals per configuratie in dit voorbeeld, worden maximum 3 sessies toegestaan in GroupTest2. ISE zorgt ervoor dat één gebruiker maximaal 2 sessies kan hebben binnen deze groep.

## **Network Access Users**

| 1 | Edit 🕂 Add | 📴 Change Status 👻 | Import | 🚯 Export 👻  | 🗙 Delete 👻 | Duplicate  |           |             |
|---|------------|-------------------|--------|-------------|------------|------------|-----------|-------------|
|   | Status     | Name              |        | Description |            | First Name | Last Name | Email Addre |
|   | Enabled    | 👤 alice           |        |             |            |            |           |             |
|   | Enabled    | 🡤 pablo           |        |             |            |            |           |             |
|   |            |                   |        |             |            |            |           |             |

Alice verbindt via twee apparaten. Beide endpoints zijn verbonden met het netwerk:

| Jan 29, 2017 10:27:04.543 AM | 0 | Alice | 34:AB:37:60:63:88 | Apple-Device   | User Identity C |
|------------------------------|---|-------|-------------------|----------------|-----------------|
| Jan 29, 2017 10:26:50.664 AM | 0 | Alice | C0:4A:00:14:56:F4 | TP-LINK-Device | User Identity C |

Wanneer Alice probeert verbinding te maken via een derde apparaat, wordt de toegang geweigerd met de maximale sessielimiet voor gebruiker in groep overschreden:

| Jan 29, 2017 10:28:34.503 AM | 0        | 0 | Alice | CC:FA:00:B4:D5:0F | LG-Device      | User Identity G |
|------------------------------|----------|---|-------|-------------------|----------------|-----------------|
| Jan 29, 2017 10:27:04.543 AM | ×        | Q | Alice | 34:AB:37:60:63:88 | Apple-Device   | User Identity G |
| Jan 29, 2017 10:26:50.664 AM | <b>~</b> | Q | Alice | C0:4A:00:14:56:F4 | TP-LINK-Device | User Identity G |

# **Authentication Details**

| Source Timestamp   | 2017-01-29 10:29:28.309                                |
|--------------------|--------------------------------------------------------|
| Received Timestamp | 2017-01-29 10:28:34.503                                |
| Policy Server      | pgruszczise22                                          |
| Event              | 5400 Authentication failed                             |
| Failure Reason     | 22098 Max sessions policy failed. Max sessions user in |
| Username           | Alice                                                  |

Als Pablo probeert toegang te krijgen tot het netwerk, kan hij dit doen omdat Max Session for Group, GroupTest2, nog niet vol is:

| Jan 29, 2017 10:31:22.128 AM | <ul> <li>Image: A set of the set of the</li></ul> | 0 | Pablo | CC:FA:00:B4:D5:0F | LG-Device      | User Identity G |
|------------------------------|----------------------------------------------------------------------------------------------------|---|-------|-------------------|----------------|-----------------|
| Jan 29, 2017 10:28:34.503 AM | 0                                                                                                    | 0 | Alice | CC:FA:00:B4:D5:0F | LG-Device      | User Identity G |
| Jan 29, 2017 10:27:04.543 AM |                                                                                                    | 0 | Alice | 34:AB:37:60:63:88 | Apple-Device   | User Identity G |
| Jan 29, 2017 10:26:50.664 AM |                                                                                                    | 0 | Alice | C0:4A:00:14:56:F4 | TP-LINK-Device | User Identity G |

Wanneer Pablo probeert toegang te krijgen tot het netwerk vanaf het tweede apparaat, mislukt hij omdat hij de Max Session-limiet voor groep heeft overschreden (ook al heeft hij maar 1 sessie):

| Jan 29, 2017 10:55:24.389 AM | 8        | à | Pablo | CC:FA:00:B4:D5:0F | LG-Device      | User Identity |
|------------------------------|----------|---|-------|-------------------|----------------|---------------|
| Jan 29, 2017 10:54:11.860 AM | <b>~</b> | Q | Pablo | 10:A5:D0:98:B8:E2 | Unknown        | User Identity |
| Jan 29, 2017 10:53:36.734 AM |          | 0 | Alice | C0:4A:00:14:56:F4 | TP-LINK-Device | User Identity |
| Jan 29, 2017 10:52:42.285 AM |          | 0 | Alice | 34:AB:37:60:63:88 | Apple-Device   | User Identity |
|                              |          |   |       |                   |                |               |

| Authentication Details |                                                        |
|------------------------|--------------------------------------------------------|
| Source Timestamp       | 2017-01-29 10:56:18.248                                |
| Received Timestamp     | 2017-01-29 10:55:24.389                                |
| Policy Server          | pgruszczise22                                          |
| Event                  | 5400 Authentication failed                             |
| Failure Reason         | 22097 Max sessions policy failed. Max sessions group I |
| Username               | Pablo                                                  |

Zoals in eerdere voorbeelden werkt het onafhankelijk als u de maximale gebruikerssessies inschakelt.

## Tegentermijn

Configureren

ſ

Navigeer naar **Beheer > Systeem > Instellingen > Max. sessies > Tegentijdslimiet**.

|      | -  |      |    |
|------|----|------|----|
| May  | 50 | CCIO | nc |
| LIGY | 20 | 3310 |    |

| User          | Gro       | pup     |   | Count | er Ti | me Li | mit    |   |   |         |  |
|---------------|-----------|---------|---|-------|-------|-------|--------|---|---|---------|--|
| Unlimited     | - no time | e limit |   |       |       |       |        |   |   |         |  |
| Delete sessio | ns after  | 0       | ٢ | Days  | 0     | ٢     | Hour/s | 5 | ٢ | Minutes |  |

De tijdslimiet van de teller is de eigenschap die het tijdinterval specificeert waarin de sessie wordt geteld in termen van het maximale sessiecache. Met deze functie kunt u het tijdstip aangeven waarna PSN de sessie van de teller verwijdert en nieuwe sessies toestaat.

Om de functie in te schakelen, moet u **Unlimited** uitschakelen **- geen time** limitcheckbox die standaard is ingeschakeld. In het bewerkbare veld kunt u instellen hoe lang de sessie in aanmerking wordt genomen in de tellers van MaxSession.

Houd in gedachten dat sessies na ingestelde tijd niet worden losgekoppeld of verwijderd uit de sessiedatabank. Er is geen Terminate Chain of Authorisation (CoA) na gevormde tijd.

#### Voorbeeld

Maximale gebruikerssessie is ingesteld op slechts één sessie voor gebruiker toestaan:

#### Max Sessions

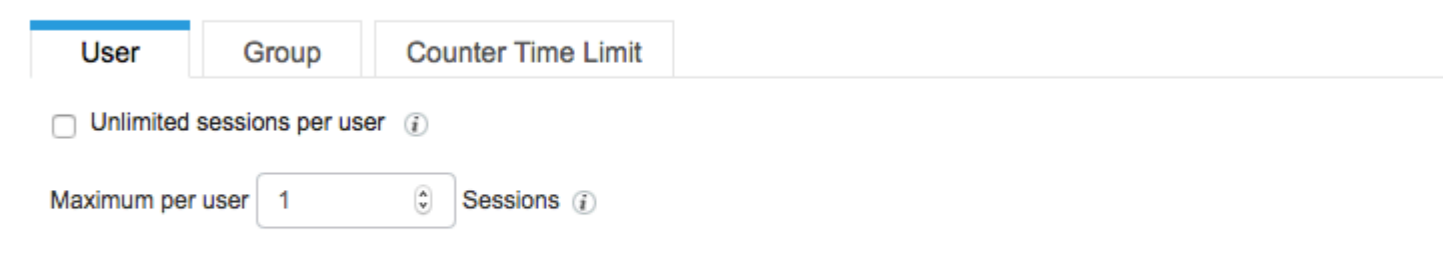

Alice maakt verbinding met het netwerk met behulp van de IPad op 11:00:34, de tweede verificatie gebeurt op 11:07, en zelfs als de maximale sessiewaarde van de gebruiker wordt overschreden, is toegang toegestaan. Beide verificaties zijn succesvol vanwege de tijdslimiet van de teller.

| Jan 29, 2017 11:07:29.192 AM | <ul> <li>Image: A set of the set of the</li></ul> | 0 | Alice | C0:4A:00:14:56:F4 | TP-LINK-Device | User Identity Gr |
|------------------------------|----------------------------------------------------------------------------------------------------|---|-------|-------------------|----------------|------------------|
| Jan 29, 2017 11:00:34.938 AM | <b>~</b>                                                                                                    | Q | Alice | 34:AB:37:60:63:88 | Apple-Device   | User Identity Gr |

# Alice probeert verbinding te maken met een ander apparaat binnen 5 minuten na de laatste succesvolle verbinding, ISE weigert verificatie:

| Jan 29, 2017 11:08:51.051 AM | 0        | 0 | Alice | CC:FA:00:B4:D5:0F | LG-Device      | User Identity G |
|------------------------------|----------|---|-------|-------------------|----------------|-----------------|
| Jan 29, 2017 11:07:29.192 AM | <b>~</b> | Q | Alice | C0:4A:00:14:56:F4 | TP-LINK-Device | User Identity G |
| Jan 29, 2017 11:00:34.938 AM | <b>~</b> | Q | Alice | 34:AB:37:60:63:88 | Apple-Device   | User Identity G |

## 5 minuten na de laatste verificatie kon Alice verbinding maken met het netwerk met extra apparaat.

| Jan 29, 2017 11:12:51.216 AM |          | Q | Alice | CC:FA:00:B4:D5:0F | LG-Device      | User Identity G |
|------------------------------|----------|---|-------|-------------------|----------------|-----------------|
| Jan 29, 2017 11:08:51.051 AM | 0        | 0 | Alice | CC:FA:00:B4:D5:0F | LG-Device      | User Identity G |
| Jan 29, 2017 11:07:29.192 AM | <b>Z</b> | 0 | Alice | C0:4A:00:14:56:F4 | TP-LINK-Device | User Identity G |
| Jan 29, 2017 11:00:34.938 AM | <b>Z</b> | 0 | Alice | 34:AB:37:60:63:88 | Apple-Device   | User Identity G |

# Op de live sessies, kon je alle drie de sessies zien in de staat gestart:

| 11:12:51.577 AM | Started | Show CoA Actions 💠 | CC:FA:00:B4:D5:0F 💠 | Alice 💠 | 10.62.148.14 |
|-----------------|---------|--------------------|---------------------|---------|--------------|
| 11:07:29.365 AM | Started | Show CoA Actions   | C0:4A:00:14:56:F4   | Alice   | 10.62.148.14 |
| 11:00:35.028 AM | Started | Show CoA Actions   | 34:AB:37:60:63:88   | Alice   | 10.62.148.14 |

## Maximum aantal sessiefuncties en toegang voor gasten

#### Centrale webverificatie

Met één sessie ingesteld onder de functie Maximale sessie gebruiker, kunt u nog steeds verbinding maken met de Guest1-account voor beide sessies:

| Jan 29, 2017 12:02:41.587 PM | <b>~</b> | 0 |   | guest1            |   | CC:FA:00:B4:D5:0F | Unknown      | Any,GuestEndp |
|------------------------------|----------|---|---|-------------------|---|-------------------|--------------|---------------|
| Jan 29, 2017 12:02:41.575 PM |          | ò | ¢ |                   | ¢ | CC:FA:00:B4:D5:0F | \$           | \$            |
| Jan 29, 2017 12:02:39.982 PM | <b>~</b> | Q |   | guest1            |   | CC:FA:00:B4:D5:0F |              | Any           |
| Jan 29, 2017 12:01:51.408 PM |          | Q |   | CC:FA:00:B4:D5:0F |   | CC:FA:00:B4:D5:0F | LG-Device    | Profiled      |
| Jan 29, 2017 12:01:37.682 PM | <b>~</b> | Q |   | guest1            |   | 34:AB:37:60:63:88 | Unknown      | Any,GuestEndp |
| Jan 29, 2017 12:01:37.645 PM | <b>~</b> | Q |   |                   |   | 34:AB:37:60:63:88 |              |               |
| Jan 29, 2017 12:01:13.402 PM | <b>~</b> | Q |   | guest1            |   | 34:AB:37:60:63:88 |              | Any           |
| Jan 29, 2017 12:00:35.970 PM | <b>~</b> | o |   | 34:AB:37:60:63:88 |   | 34:AB:37:60:63:88 | Apple-Device | Profiled      |

Om de toegang van de Gast te beperken, kunt u de Maximum gelijktijdige logins in de configuratie van het Type van Gast specificeren.

Navigeren naar **werkcentra** > **Gasttoegang** > **Portal en componenten** > **Gasttypes** en wijzigen **Maximum aantal gelijktijdige logins** optie, zoals getoond in de afbeelding:

| Guest type name: *      | Contractor (default)                                                                                                   |  |  |  |  |  |  |  |
|-------------------------|----------------------------------------------------------------------------------------------------|--|--|--|--|--|--|--|
| Description:            | Default settings allow network access for up to a year.                                                                |  |  |  |  |  |  |  |
|                         | Language File 👻                                                                                                    |  |  |  |  |  |  |  |
| Collect Additional Data | Custom Fields                                                                                                    |  |  |  |  |  |  |  |
| Maximum Access Time     |                                                                                                    |  |  |  |  |  |  |  |
|                         | Account duration starts                                                                                                |  |  |  |  |  |  |  |
|                         | From first login                                                                                                    |  |  |  |  |  |  |  |
|                         | <ul> <li>From sponsor-specified date (or date of self-registration, if applicable)</li> </ul>                          |  |  |  |  |  |  |  |
|                         | Maximum account duration                                                                                               |  |  |  |  |  |  |  |
|                         | 365 days Cefault 90 (1-999)                                                                                            |  |  |  |  |  |  |  |
|                         | Allow access only on these days and times:                                                                             |  |  |  |  |  |  |  |
|                         | From         9:00 AM         To         5:00 PM         Sun         ✓Mon         ✓Tue         ✓Wed         ✓Thu        |  |  |  |  |  |  |  |
|                         | Configure guest Account Purge Policy at:<br>Work Centers > Guest Access > Settings > Guest Account Purge Policy        |  |  |  |  |  |  |  |
| Login Options           |                                                                                                    |  |  |  |  |  |  |  |
|                         | Maximum simultaneous logins 3 (1-999)                                                                                  |  |  |  |  |  |  |  |
|                         | When guest exceeds limit:                                                                                              |  |  |  |  |  |  |  |
|                         | ODisconnect the oldest connection                                                                                      |  |  |  |  |  |  |  |
|                         | Obisconnect the newest connection                                                                                      |  |  |  |  |  |  |  |
|                         | Redirect user to a portal page showing an error message (i) This requires the creation of an authorization policy rule |  |  |  |  |  |  |  |

## Lokale webverificatie

**Guest Type** 

Als u één sessie hebt ingesteld onder Maximale gebruikerssessie, kunt u geen verbinding maken met:

| Jan 29, 2017 12:13:22.598 PM | 0        | Q | Guest1 | CC:FA:00:B4:D5:0F | Unknown | Gue |
|------------------------------|----------|---|--------|-------------------|---------|-----|
| Jan 29, 2017 12:13:17.505 PM | <b>~</b> | 0 | guest1 |                   |         | Any |
| Jan 29, 2017 12:12:25.560 PM | <b>~</b> | 0 | Guest1 | 34:AB:37:60:63:88 | Unknown | Gue |
| Jan 29, 2017 12:12:19.629 PM | <b>~</b> | ò | guest1 |                   |         | Any |

Zoals in de Radius Live-logs, is de Guest1 altijd correct geverifieerd in termen van de portal authenticatie. Zodra WLC het RADIUS-verzoek met de tweede sessie voor de Guest1 verstuurt, ontkent ISE de toegang vanwege overschrijding van de gebruikerslimiet:

## **Authentication Details**

| Source Timestamp   | 2017-01-29 12:14:16.603                                             |
|--------------------|---------------------------------------------------------------------|
| Received Timestamp | 2017-01-29 12:13:22.598                                             |
| Policy Server      | pgruszczise22                                                       |
| Event              | 5400 Authentication failed                                          |
| Failure Reason     | 22089 Max sessions policy failed. Max sessions user limit exceeded. |

# **Problemen oplossen**

# **Straal live logs**

Gedetailleerd Radius-rapport is de allereerste plaats voor probleemoplossing in de MaxSession-functie.

| Authentication Details |                                                                     |
|------------------------|---------------------------------------------------------------------|
| Source Timestamp       | 2017-01-29 11:09:44.931                                             |
| Received Timestamp     | 2017-01-29 11:08:51.051                                             |
| Policy Server          | pgruszczise22                                                       |
| Event                  | 5400 Authentication failed                                          |
| Failure Reason         | 22089 Max sessions policy failed. Max sessions user limit exceeded. |

Deze reden voor de storing geeft aan dat de algemene maximale sessielimiet voor de gebruiker voor deze sessie/gebruiker is overschreden, zoals in de afbeelding wordt weergegeven:

| Authentication Details |                                                                      |
|------------------------|----------------------------------------------------------------------|
| Source Timestamp       | 2017-01-29 10:42:38.819                                              |
| Received Timestamp     | 2017-01-29 10:41:44.988                                              |
| Policy Server          | pgruszczise22                                                        |
| Event                  | 5400 Authentication failed                                           |
| Failure Reason         | 22097 Max sessions policy failed. Max sessions group limit exceeded. |

Deze reden voor de storing geeft aan dat de limiet van Group Max Sessions voor deze sessie/gebruiker is overschreden, zoals in het afbeelding wordt weergegeven:

| Authentication Details |                                                                              |
|------------------------|------------------------------------------------------------------------------|
| Source Timestamp       | 2017-01-29 10:29:28.309                                                      |
| Received Timestamp     | 2017-01-29 10:28:34.503                                                      |
| Policy Server          | pgruszczise22                                                                |
| Event                  | 5400 Authentication failed                                                   |
| Failure Reason         | 22098 Max sessions policy failed. Max sessions user in group limit exceeded. |

Deze reden voor fouten geeft aan dat de maximale sessielimiet van de gebruiker van de groep is overschreden voor deze sessie/gebruiker.

De controle van MaxSession cache gebeurt na de selectie van het autorisatieprofiel:

Succes:

- 15016 Selected Authorization Profile PermitAccess
- 22081 Max sessions policy passed
- 22080 New accounting session created in Session cache
- 12306 PEAP authentication succeeded
- 11503 Prepared EAP-Success
- 11002 Returned RADIUS Access-Accept

Falen:

- 15016 Selected Authorization Profile PermitAccess
- 22089 Max sessions policy failed. Max sessions user limit exceeded.
- 12306 PEAP authentication succeeded
- 11503 Prepared EAP-Success
- 11003 Returned RADIUS Access-Reject

#### **ISE-debugs**

Max. sessielogboeken bevinden zich in het poortserver.log. Om die te verzamelen, stelt u de **runtime-AAA**component in op DEBUG-niveau ( navigeren naar **Beheer > Systeem > Vastlegging > Debug Log Configuration > PSN**), zoals in de afbeelding:

| dentity Services Engine                        | Home                                                                | rations   Policy   Administration   V |  |
|------------------------------------------------|---------------------------------------------------------------------|---------------------------------------|--|
| ▼System ► Identity Management                  | Network Resources     Device Portal Material                        | anagement pxGrid Services             |  |
| Deployment Licensing + Certificate             | es - Logging - Maintenance Upgra                                    | de Backup & Restore + Admin Access +  |  |
| C Local Log Settings<br>Remote Logging Targets | Node List > pgruszczise22.example.com     Debug Level Configuration |                                       |  |
| Logging Categories                             | / Edit Creat to Default                                             |                                       |  |
| Message Catalog                                | Component Name                                                      | Log Level Description                 |  |
| Debug Log Configuration                        | runtime-AAA 🛛                                                       |                                       |  |
| Collection Filters                             | O runtime-AAA                                                       | DEBUG AAA runtime messages (p         |  |

Om File port-server.log te verkrijgen, navigeer naar Operations > Probleemoplossing > Downloadlogs > PSN > Debug logs. Max. sessielogboeken worden ook verzameld in de Endpoint Debugs (Operations > Probleemoplossing > Diagnostische tools > Algemene tools > EndPoint Debug).

Maximale aantal sessies van gebruiker correct doorgegeven:

```
<#root>
2017-01-29 08:33:11,310 INF0 [Thread-83][] cisco.cpm.prrt.impl.PrRTLoggerImpl -::::- SessionCache,INF
maxUserSessions=[2]
,SessionCache.cpp:283
2017-01-29 08:33:11,311 INF0 [Thread-83][] cisco.cpm.prrt.impl.PrRTLoggerImpl -:::- SessionCache,INF
user=[Bob] not found in cache due to first time authorization
,SessionCache.cpp:1025
2017-01-29 08:33:11,311 DEBUG [Thread-83][] cisco.cpm.prrt.impl.PrRTLoggerImpl -:::- SessionCache,DEE
checkMaxSessions passed
,SessionCache.cpp:360
```

ISE verhoogt de SessionCounter pas nadat het de accounting start voor de sessie heeft ontvangen:

#### <#root>

```
2017-01-29 08:33:11,619 DEBUG [Thread-90][] cisco.cpm.prrt.impl.PrRTLoggerImpl -::::- Radius,DEBUG,0x7
[1] User-Name - value: [Bob]
[4] NAS-IP-Address - value: [10.62.148.79]
[5] NAS-Port - value: [1]
[8] Framed-IP-Address - value: [10.62.148.141]
[25] Class - value: [****]
[30] Called-Station-ID - value: [80-e0-1d-8b-72-00]
[31] Calling-Station-ID - value: [c0-4a-00-14-56-f4]
[32] NAS-Identifier - value: [WLC7]
[40] Acct-Status-Type - value: [
```

#### Start

```
]
[44] Acct-Session-Id - value: [588da8a0/c0:4a:00:14:56:f4/3789]
[45] Acct-Authentic - value: [RADIUS]
[55] Event-Timestamp - value: [1485678753]
[61] NAS-Port-Type - value: [Wireless - IEEE 802.11]
[64] Tunnel-Type - value: [(tag=0) VLAN]
[65] Tunnel-Medium-Type - value: [(tag=0) 802]
[81] Tunnel-Private-Group-ID - value: [(tag=0) 481]
[26] cisco-av-pair - value: [audit-session-id=0a3e944f00000e7d588da8a0]
[26] Airespace-Wlan-Id - value: [4] ,RADIUSHandler.cpp:2003
```

(...)

```
2017-01-29 08:33:11,654 DEBUG [Thread-83][] cisco.cpm.prrt.impl.PrRTLoggerImpl -::::- SessionCache,DEE
2017-01-29 08:33:11,655 DEBUG [Thread-83][] cisco.cpm.prrt.impl.PrRTLoggerImpl -::::- SessionCache,DEE
```

```
user=[Bob] current user session count=[1]
```

,SessionCache.cpp:862

Maximale aantal sessiecontroles per gebruiker:

<#root>

2017-01-29 08:37:00,534 INFO [Thread-75][] cisco.cpm.prrt.impl.PrRTLoggerImpl -::::- SessionCache,INF 2017-01-29 08:37:00,535 INFO [Thread-75][] cisco.cpm.prrt.impl.PrRTLoggerImpl -::::- SessionCache,INF user=[Bob] is not authorized because current active user sessions=[2] >= max-user-sessions=[2] ,SessionCache.cpp:1010 2017-01-29 08:37:00,535 DEBUG [Thread-75][] cisco.cpm.prrt.impl.PrRTLoggerImpl -::::- SessionCache,DEE 2017-01-29 08:37:00,535 DEBUG [Thread-75][] cisco.cpm.prrt.impl.PrRTLoggerImpl -::::- RadiusAuthorizat

## Over deze vertaling

Cisco heeft dit document vertaald via een combinatie van machine- en menselijke technologie om onze gebruikers wereldwijd ondersteuningscontent te bieden in hun eigen taal. Houd er rekening mee dat zelfs de beste machinevertaling niet net zo nauwkeurig is als die van een professionele vertaler. Cisco Systems, Inc. is niet aansprakelijk voor de nauwkeurigheid van deze vertalingen en raadt aan altijd het oorspronkelijke Engelstalige document (link) te raadplegen.